## **IHR FOTO**

# SURREALE FOTOMONTAGEN

#### **IHR FACHMANN**

contact@etherealme.com

#### **Barry Jackson**

In den USA lebender TOP-Fotograf und Bild-Komponist. Er arbeitete bislang für Dr. Jonas Salk, Prinzessin Anne und Sir Anthony Eden und lebt mittlerweile in San Diego, Kalifornien

PORTFOLIO Barry Jackson WEBSITE www.Etherealme.com

# Surrealistische Porträts durch Fotomontage

Der Digitalfotokünstler Barry Jackson ist wieder bei uns und zeigt Ihnen, wie man schnell und einfach ein surrealistisches Osterbild kreiert.

#### **Projekt-Infos**

Auf der Heft-CD: Hier finden Sie die Bilder, die Sie zum Nachvollziehen des Kurses benötigen.

6

Schwierigkeitsgrad:

Benötigte Zeit: Ca. 2.5 Stunden

Seit Jahren wird heftig darüber diskutiert, ob die Digitalkamera oder die herkömmliche Filmkamera das bessere Medium zum Fotografieren darstellt. Die Entscheidung ist unter anderem davon abhängig, wie der einzelne Fotograf sein auserkorenes Medium verwendet. Einer der Hauptgründe, warum ich persönlich die Digitalfotografie bevorzuge, ist die Geschwindigkeit, mit der ich arbeiten kann. In diesem Kursus führe ich Sie Schritt für Schritt durch die Erstellung des ,Ei-Mann' Bildes. Die Fertigstellung beansprucht weniger als drei Stunden.

#### **Einzelmotive aufnehmen**

Der Mann auf dem Foto ist Andrew, der sich freundlicherweise als Modell für dieses Bild zur Verfügung stellte. Ich platzierte ihn vor dem einzigen einfarbigen Hintergrund, den ich während seiner fünfminütigen Arbeitspause finden konnte. Erst hatte ich vor, denn Hintergrund zu ersetzen, aber nachdem ich mir die Bilder auf meinem Computer angesehen hatte, beschloss ich, ihn zu lassen, wie er ist, da mir die dezente Farbe in Kombination mit seinem hellblauen Hemd gefällt. Die Bilder mit dem Ei und dem Teelöffel wurden vor einem weißen Hintergrund bei natürlichem Licht, das durch ein Fenster fiel, aufgenommen. Es war mir wichtig, einen ordentlichen und aufgeräumten Hintergrund zu haben, um die einzelnen Elemente leicht freistellen zu können.

Alle für das fertige Bild verwendeten Fotos wurden mit einer FujiFilm FinePix 6900 Zoom aufgenommen, die Aufnahmequalität war auf ,fein' eingestellt. Danach wurden die Bilder

auf meinen Computer übertragen, und erst jetzt begann der eigentliche kreative Prozess.

Alle Dateien, die Sie benötigen, um die Fotomontage zu reproduzieren, befinden sich auf der beiliegenden CD. Versuchen Sie es doch einfach einmal - es ist wesentlich einfacher, als Sie vielleicht denken...

#### Werkzeuge

#### Das Magnetlasso

Das Werkzeug ermöglicht es, eine grobe Auswahl um ein Objekt zu ziehen, dabei legt sich das Lasso automatisch an die Objektkanten und erzeugt eine genauere Auswahl

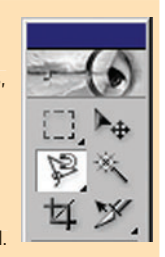

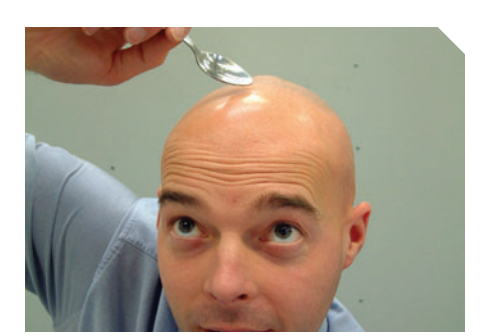

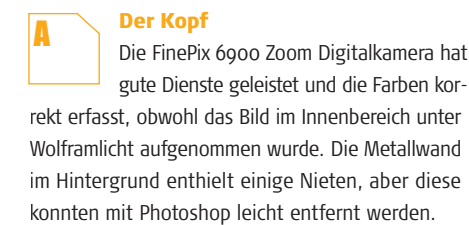

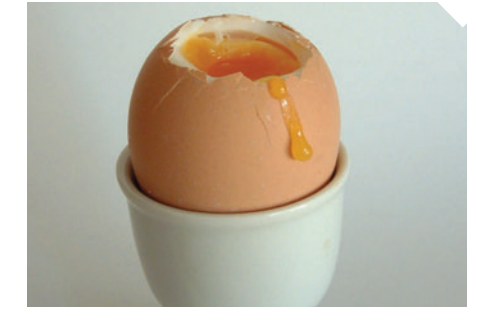

#### Das Fi

Dieses Bild wurde vor dem Hintergrund eines weißen Blatt Papiers bei natürlichem Tageslicht aufgenommen. Das Ei war perfekt gekocht, sodass das Eigelb noch flüssig genug war, um glibberig am Ei herunterzulaufen.

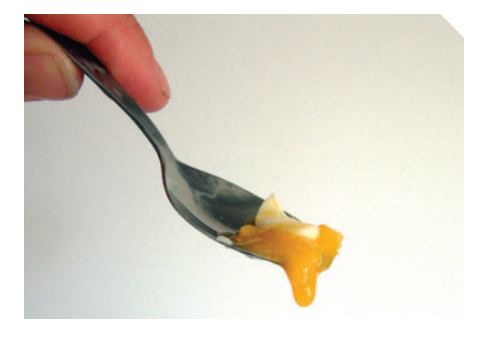

#### Der Teelöffel

C Auch der Löffel wurde vor dem gleichen weißen Hintergrund mit der FinePix 6900 Zoom fotografiert. Alle Bilder wurden aus dem gleichen Winkel aufgenommen, sodass keine widersprüchlichen Perspektiven entstanden.

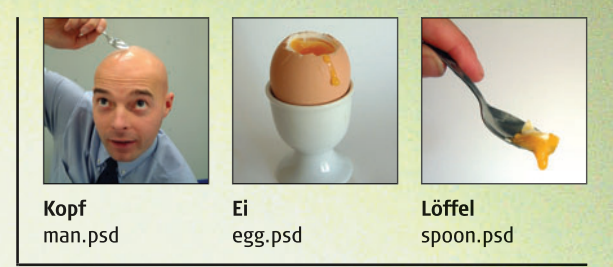

Alles, was Sie benötigen, um dieses Bild zu erstellen, finden Sie auf der Heft-CD.

0

### **IHR FOTO**

### SURREALE FOTOMONTAGEN

#### **SCHRITT 1**

Das Ei freistellen Als Erstes lösen Sie das Ei vom Hintergrund

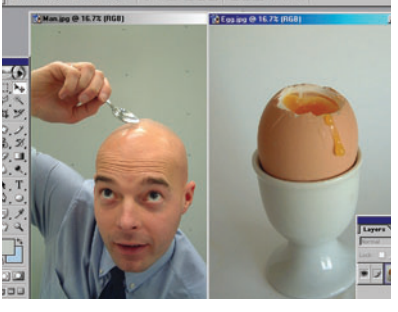

#### Die Bilder öffnen

**N1** Öffnen Sie die Bilder ,man.psd' und ,egg.psd' in Photoshop. Sie finden sie im Ordner Tutorials auf der CD. Konzentrieren Sie sich auf das Ei, und stellen Sie die Farben ein. Dazu öffnen Sie das Dialogfenster Gradationskurven, indem Sie im Menü Bild ⇒ Einstellungen ⇒ Gradationskurven (oder Strg + M) wählen.

#### **Experten-Tipp**

#### Ebenenmaske

Um eine Ebenenmaske zu deaktivieren, halten Sie die Umschalttaste gedrückt, während Sie auf das Symbol der Maske klicken. Wiederholen Sie diesen Vorgang, um die Maske wieder zu aktivieren.

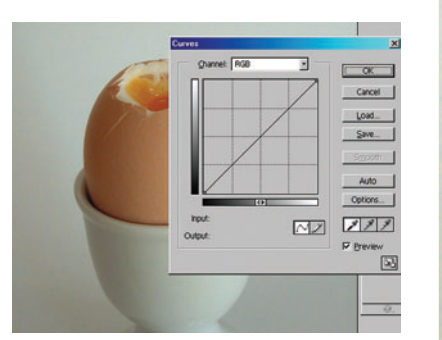

#### **Farbe einstellen** 02

Wählen Sie die linke Pipette im Dialogfenster, und klicken Sie auf den dunkelsten Teil des Bildes, den Schatten zwischen dem Ei und dem Eierbecher. Wählen Sie jetzt die rechte Pipette, klicken Sie auf den Hintergrund und dann auf OK, um die Anpassung zu übernehmen.

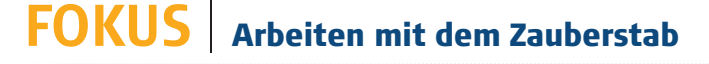

#### Hintergrund wählen Da der Hintergrund größ-

tenteils gleichfarbig ist, können wir den Zauberstab zur Auswahl des Hintergrunds verwenden. Klicken Sie auf das Zauberstab-Werkzeug (W), stellen als Toleranzwert 30 ein und klicken auf den Hintergrund.

#### Umschit- & Alt-Taste

Halten Sie die Umschalttaste gedrückt und fügen Sie, mit dem Zauberstab, der Auswahl Bereiche hinzu, halten Sie die Alt-Taste gedrückt, um Bereiche aus der Auswahl zu entfernen.

#### Toleranzwerte

Stellen Sie den Toleranzwert ein, um den Auswahlbereich

#### zu erweitern oder einzugrenzen. Sie können Werte zwischen o und 255 eingeben.

#### Der Zauberstab

Verwenden Sie den Zauberstab, um eine Auswahl um Pixel mit ähnlicher Farbe und Helligkeit zu erstellen.

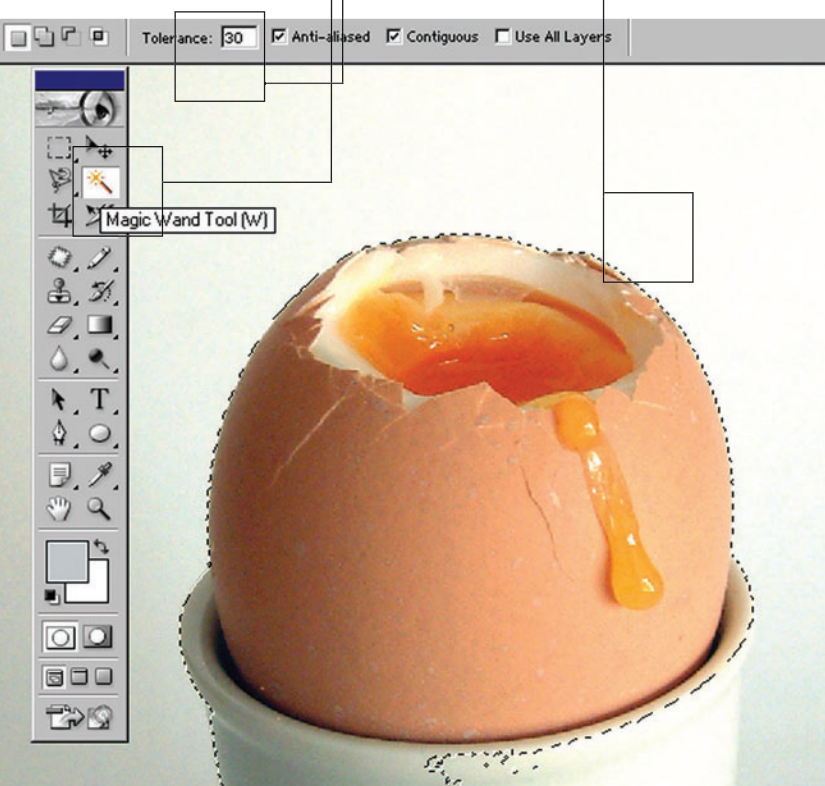

### **Erklärt**

Umkehren

Die Option Auswahl umkehren hebt die aktuelle Auswahl auf und wählt stattdessen alles aus, was zuvor nicht ausgewählt war

#### Füllmethoden

Die Füllmethode (Drop-Down-Liste) oben in der Ebenenpalette, bietet zahlreiche Optionen, die steuern, wie sich andere Ebenen auf die Pixel der Basisebene auswirken.

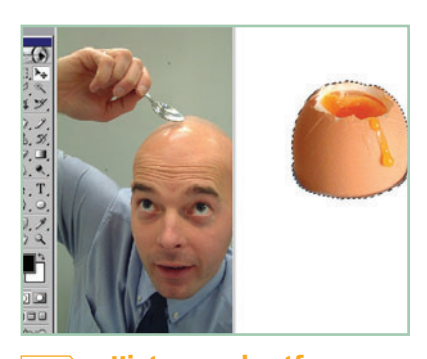

**Hintergrund entfernen N**4 Um die Auswahl abzugrenzen, klick-

en Sie auf Auswahl ⇒ Weiche Auswahlkante und stellen den Radius auf 1 Pixel ein. Drücken Sie dann die Entfernentaste, um den Hintergrund zu löschen. Kehren Sie die Auswahl über Menü Auswahl ⇒ Auswahl umkehren (Umschalt + Strg + I) um.

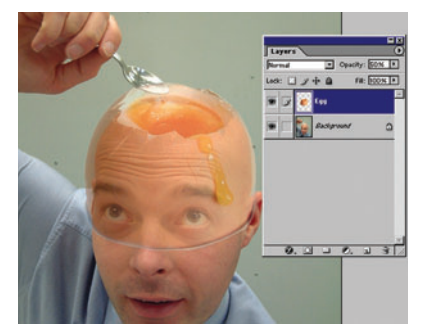

Ebenen erzeugen 05 Wählen Sie das Verschieben-Werkzeug (V), und ziehen Sie die Auswahl auf den Kopf, klicken Sie auf Ebene ⇒ Ebeneneigenschaften, benennen Sie die Ebene, z.B. Ei. Verringern Sie die Deckkraft der Ebene auf 50%, und positionieren Sie das Ei über dem Kopf.

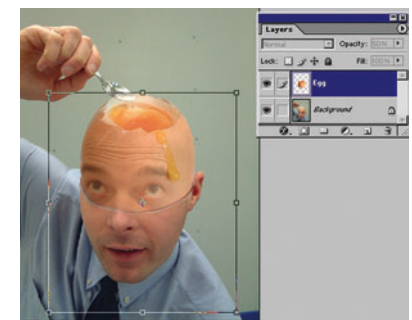

Die Größe des Eies ändern Wählen Sie Menü Bearbeiten ⇒

Frei transformieren (Strg + T) und bringen Sie das Ei in die richtige Form, sodass es mit dem Kopf bündig abschließt. Wenn Sie damit fertig sind, doppelklicken Sie einfach, um die Änderungen zu übernehmen.

PAINT SHOP PRO: Die komfortable Masken-Funktion steht auch unter Paint Shop Pro zur verfügung. Tipps in Englisch bekommen Sie unter www.digital-foundary.com/index\_paintshop.html.

PHOTOSHOP ELEMENTS: Leider verfügt Elements nicht über die QuickMask-Funktion. Doch sie kann nachgestellt werden. Tipps unter www.arraich.com/elementsd/pse\_mmultilayermasks1.htm.

**PHOTOIMPACT**: Auch hier haben wir Tipps in Englisch anzubieten: http://graphicssoft.about.com/library/extra/blmasks-upi.htm.

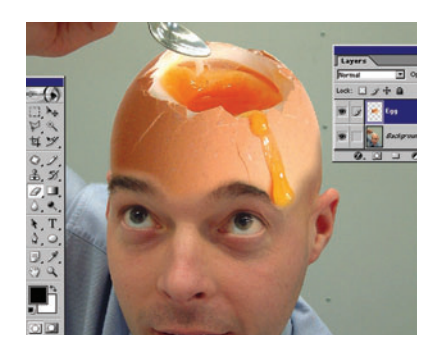

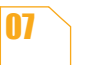

Radiergummi verwenden Während die Ebene mit dem Ei noch halb-transparent ist, verwenden

Sie das Radiergummi-Werkzeug (E), um unerwünschte Bereiche des Eies, die die Augen und den Löffel überdecken, zu entfernen. Wenn Sie damit fertig sind, setzen Sie die Deckkraft der Ebene wieder auf 100%.

### FOKUS Ebenenmaske einstellen

#### Verlaufswerkzeug 10 Verwenden Sie das Ver-

laufswerkzeug (G), und ziehen Sie mit der Maus oben vom Ei bis zu den Augenbrauen. Dadurch entsteht ein sanfter Übergang zwischen den beiden Ebenen.

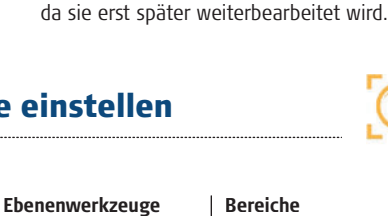

maske können die Werk-

zeuge Radiergummi, Air-

brush und Verlauf ver-

wendet werden.

08

Bereiche Innerhalb der Ebenen-Verwenden Sie Ebenen-

**Die Ei-Ebene duplizieren** 

In der Ebenenpalette ziehen Sie die

Ei-Ebene auf das Symbol für ,Neue

Ebene' (zweite von rechts unten in der Ebe-

nenpalette). Damit erzeugen Sie ein Duplikat

der Ei-Ebene. Klicken Sie auf das Symbol mit

dem Auge, um diese Ebene auszublenden,

masken, um Bereiche der Ebene ohne Auswirkung auf die Ebenenpixel einoder auszublenden.

#### Miniatur der Maske

Die Ebenenmasken-Miniatur zeigt, dass die Ebenenmaske aktiviert ist.

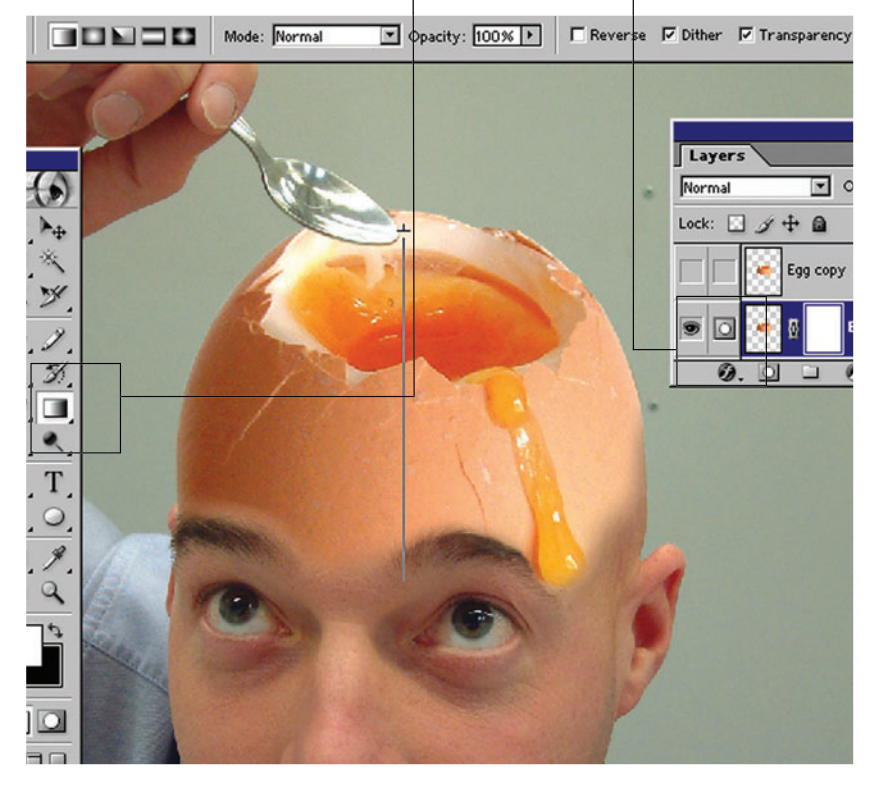

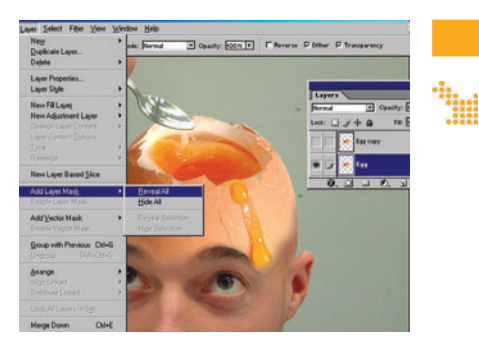

Ebenenmaske hinzufügen Verschmelzen Sie jetzt das Ei mit dem Kopf. Wählen Sie wieder die

Original-Ei-Ebene aus, und wählen Sie im Menü Ebene ⇒ Ebenenmaske hinzufügen ⇒ Nichts maskiert. Dadurch haben wir der Ebene eine Maske hinzugefügt, die wir bearbeiten können.

09

11

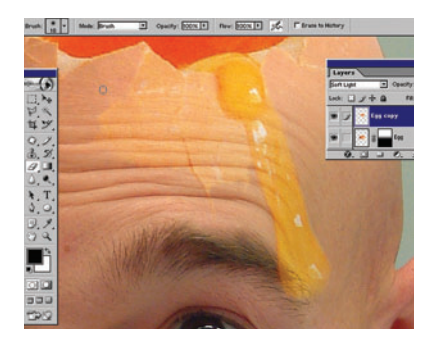

#### Füllmethode

Aktivieren Sie die Ebene "Ei Kopie" und wählen Sie aus der Drop-Down-Liste ganz oben in der Ebenenpalette die Option Weiches Licht. Entfernen Sie mit dem Radiergummi den Schalenbereich, aber lassen Sie das Innere des Eies und das Eigelb vorne am Ei, wie sie sind.

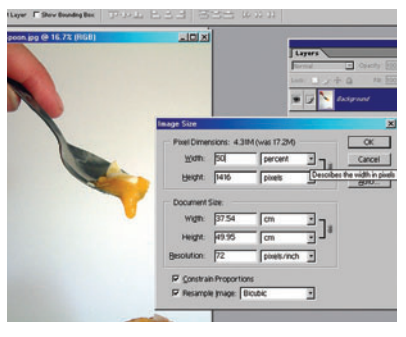

#### Löffel-Bild öffen 12

Öffnen Sie das Bild mit dem Tee-

löffel (spoon.psd) von der CD, wählen Sie Bild ⇒ Bildgröße, und klicken Sie auf den Pfeil neben dem Breite-Feld. Wählen Sie Prozent, stellen Sie die Breite auf 50% ein, und klicken Sie auf OK, um die Änderungen zu übernehmen.

#### **SCHRITT 2**

Ebenen verbinden Verwenden Sie eine Ebenenmaske und das Verlaufswerkzeug, um die Ebenen zu verschmelzen.

### **Experten-Tipp**

#### Hintergründe

nehmen, die Sie in eine Fotomontage einfügen möchten, sollten Sie immer einen schlichten, einfarbigen Hintergrund wählen, da es dann viel einfacher ist, das eigentliche Motiv freizustellen.

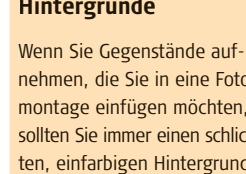

Im Detail

Die Ebenenmaske steuert, welche Teile einer bestimmten

Ebene im Gesamtbild erschei-

nen. Schwarz maskierte Berei-

che werden verborgen, weiße

Bereiche scheinen durch.

Ebenenmaske

# IHR FOTO

### SURREALE FOTOMONTAGEN

#### **SCHRITT 3**

Eigelb auf den Löffel legen Nehmen Sie etwas von dem fließenden Eigelb auf den leeren Teelöffel.

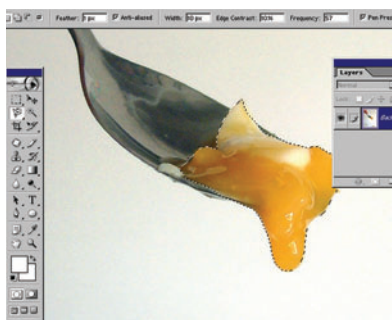

#### 🔨 Eigelb auswählen

13

14

16

Verwenden Sie das magnetische Lasso, und ziehen Sie vorsichtig eine Auswahl um das Eigelb. Kopieren Sie (Strg + C) die Auswahl und setzen Sie sie in das Ebenenbild ein (Strg + V), oder ziehen Sie die Auswahl nach dem Kopieren dorthin. Benennen Sie die Ebene mit "Eigelb" und positionieren Sie sie über den anderen Ebenen.

#### 🕘 Erklärt

#### Kopierstempel

Das Kopierstempel-Werkzeug ermöglicht es Ihnen, Pixel aus einem Teil des Bildes aufzunehmen und an anderer Stelle im Bild einzusetzen.

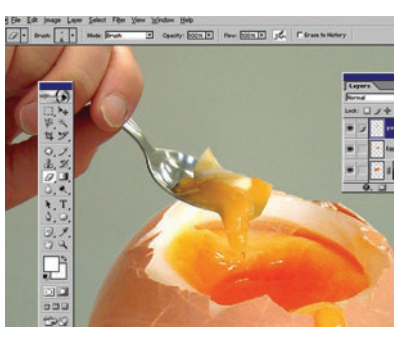

Eigelb positionieren Positionieren Sie das Eigelb über dem Ende des leeren Löffels, und verwen-

den Sie dann Radiergummi (E), um unsaubere Kanten zu bereinigen. Das Eigelb sollte die richtige Größe für den Teelöffel haben. Wählen Sie Bearbeiten ⇔ Frei transformieren (wie in Schritt 6), um die Größe genau anzupassen.

| Layers                  |
|-------------------------|
| Normal Opacity: 10056 > |
|                         |
| Epg copy                |
| 💌 🖂 🥳 ii 📥 Egg          |
| 💌 📝 🍢 Background 🛛 🗛    |
| 0                       |

Entfernen Sie mit dem noch aus-

gewählten Kopierstempel-Werk-

zeug den blauen Bereich rechts unten im

Hintergrund. Zoomen Sie ein, und verwen-

den Sie einen Pinsel mit harten Kanten, wenn

Sie in der Nähe des Hemdes kopieren.

Kopieren

#### Experten-Tipp

#### Verschieben-Werkzeug

Anstatt das Verschieben-Werkzeug zu verwenden, um ein Bild aus einem geöffneten Fenster in ein anderes geöffnetes Fenster zu ziehen, können Sie die Ebenen auch direkt aus der Ebenenpalette ziehen.

#### Fog Adground Adground A

17 Ebenen reduzieren

Jetzt ist es an der Zeit, alle Ebenen miteinander zu verschmelzen. Wählen Sie Ebene ⇒ Auf Hintergrundebene reduzieren. Überprüfen Sie erst noch einmal, ob Sie mit den Ergebnissen der einzelnen Ebenen zufrieden sind, bevor Sie die Ebenen verschmelzen.

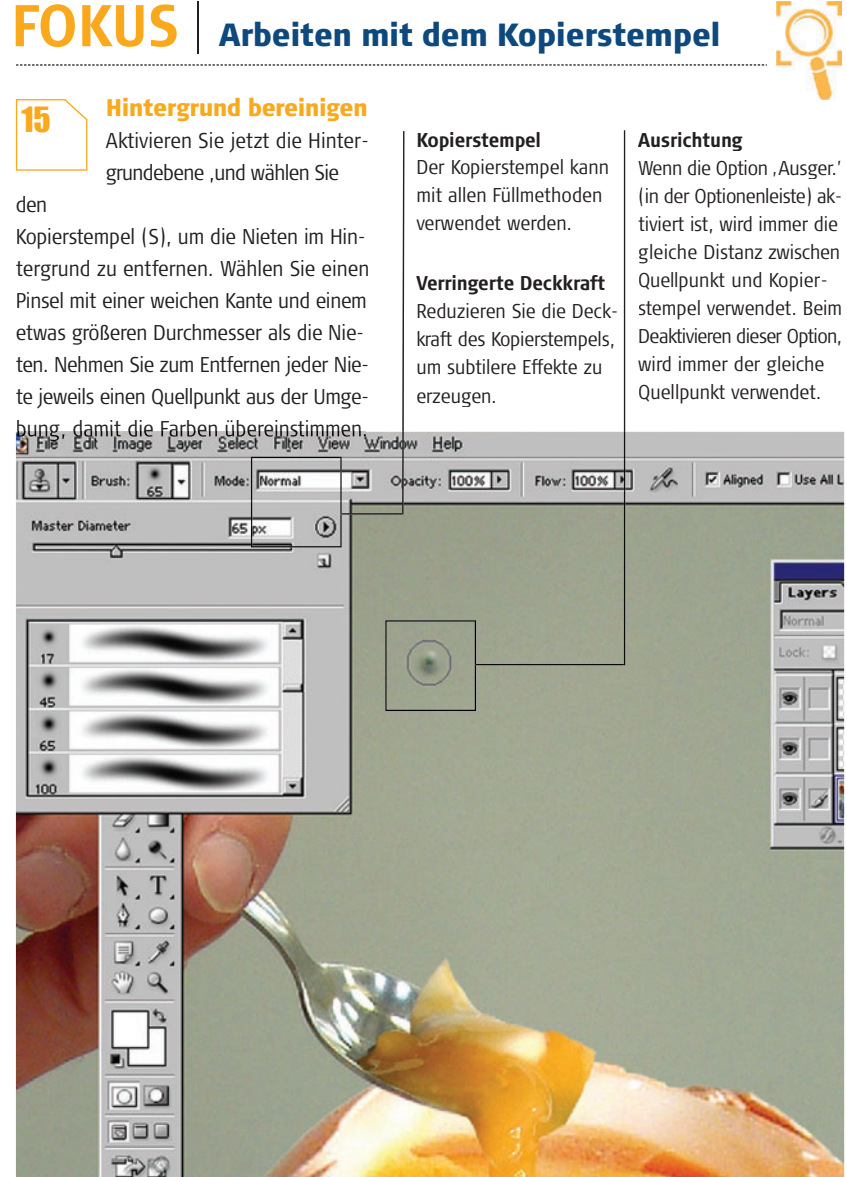

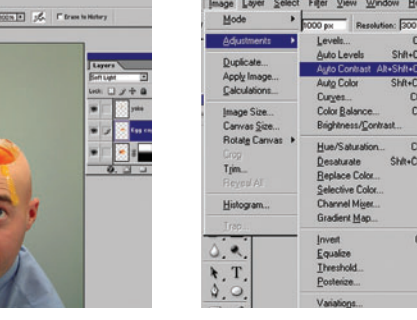

### 18 Kontrast einstellen

Nachdem Sie auf einer Ebene arbeiten, können Sie an dem Bild Farb-

und Kontrasteinstellungen vornehmen. Eigentlich sind die Bildfarben in Ordnung, aber der Kontrast könnte stärker sein. Um diesen zu intensivieren, wählen Sie Bild ⇒ Einstellungen ⇒ Auto-Kontrast (Alt + Umschalt + Strg + L).

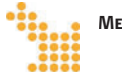

F(

MEHR ÜBER MASKIERUNGEN UND DAS AUSWAHLMENÜ: Unter http://graphicssoft.about.com/cs/photoshopmaks erfahren Sie mehr über die Möglichkeiten der Maskierungen in Photoshop 5-7.

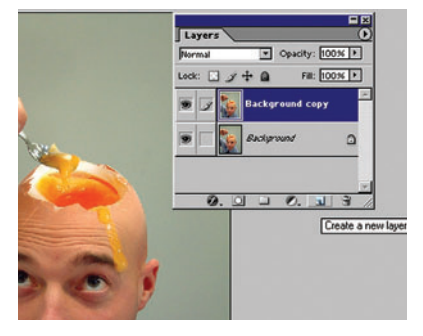

### 19

Hintergrund duplizieren Um den Eindruck zu vermitteln, dass der Kopf des Mannes Licht

ausstrahlt, verwenden wir einen Beleuchtungseffekt. Duplizieren Sie zuerst den Hintergrund, indem Sie die Hintergrundebene auf das Symbol ,Neue Ebene erstellen' rechts unten in der Ebenenpalette ziehen.

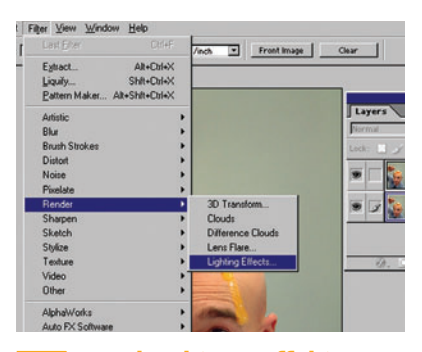

#### 20

#### Beleuchtungseffekte

Aktivieren Sie die Originalhintergrundebene, und wählen Sie im Menü Filter ⇒ Rendering-Filter ⇒ Beleuchtungseffekte. Im diesem Dialogfenster stehen verschiedene Lichtarten und -stile zur Auswahl

Vorschau

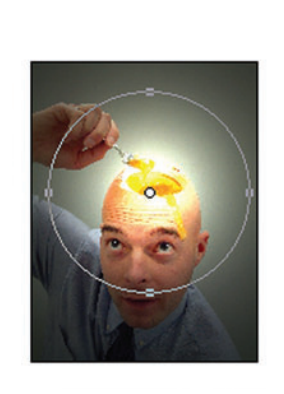

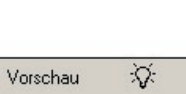

Stil

#### **Halo-Effekt**

Wählen Sie die Lichtart Strahler aus der Drop-Down-Liste, und positionieren Sie den Strahler im Voransichtfenster über dem Kopf des Mannes. Größe und Position des Lichts können über die Griffpunkte eingestellt werden. Experimentieren Sie mit verschiedenen Lichtarten.

Hier können Sie einen bevorzugten Stil auswählen. Am besten experimentieren Sie, bis Sie den gewünschten Stil gefunden haben.

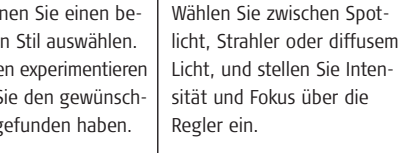

#### Beleuchtungsfarbe

Feineinstellungen

In diesem Feld stellen Sie die Farbe der Beleuchtung ein.

### **SCHRITT** 4

Licht-Effekt anwenden Wir verwenden jetzt den Filter Beleuchtungseffekte, um den Kopf durch einen besonderen Lichteffekt zu betonen.

|            |                                                                         | ×                  |
|------------|-------------------------------------------------------------------------|--------------------|
|            | Stil: Standard                                                          |                    |
| -          | Lichtart: Spot                                                          |                    |
| <u>è</u> ) | Fokus: Eng -3<br>Eigenschaften:                                         | Wet                |
|            | Glanz: <u>Matt 0</u><br>Material <u>Plastik 69</u>                      | Glänzend<br>Metall |
|            | Belichtu <del>ng:<u>Unter</u>U</del><br>A<br>Umgebung: <u>Negativ</u> 8 | Positiv            |
|            | Relief-Kanal Ohne                                                       | he                 |

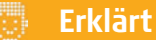

#### Ebenenpositionierung

Wenn Sie Probleme haben, Ebenen exakt zu positionieren, dann versuchen Sie, mit den Pfeiltasten zu arbeiten Dadurch wird die Ebene um jeweils ein Pixel verschoben.

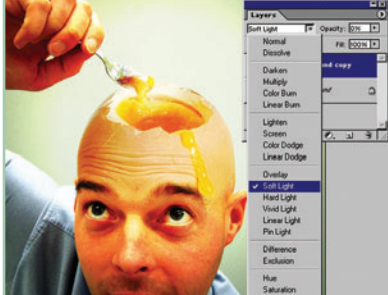

Füllmethode weiches Licht 22 Wenn Sie mit dem Beleuchtungseffekt zufrieden sind, wenden Sie ihn an. Aktivieren Sie die Ebene Hintergrund Kopie, und wählen Sie aus der Drop-Down-Liste zur Einstellung der Füllmethode die Op-

tion Weiches Licht. Dadurch wird ein leichtes

Leuchten um und hinter den Kopf gelegt.

**Bild schärfen** 23 Reduzieren Sie die Ebenen auf die Hintergrundebene, und wenden Sie

den Filter (Filter ⇒ Scharfzeichnungsfilter ⇒ Unscharf maskiere) Unscharf maskieren an. Stellen Sie die gewünschte Schärfe ein. Am besten verwenden Sie geringere Werte oder wenden den Filter zwei oder drei Mal an.

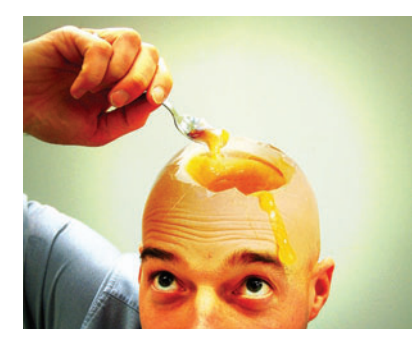

#### **Das Ergebnis** 24

Jetzt haben wir das fertige Ergebnis vor uns, ein etwas irritierendes,

aber doch amüsantes Bild von einem Mann, der mit einem Teelöffel Ei aus seinem offenen Kopf holt. Versuchen Sie einmal, so etwas innerhalb von drei Stunden zu fotografieren!